# Process of Applying for Campus Card and Network Service

#### <u>Notice</u>

Welcome to apply for campus card and network service. The instructions below can assist you in easier applying for the services, please read the instruction carefully.

## **Campus Card**

1. Campus Card can be used for consuming in university such as dinning, paying internet service and identity verification in some places.

2. Degree students can apply for Student Card(20 Yuan for each), Language students can apply for Consumer Card(15 Yuan for each), please confirm which program you are studying(1. Degree students; 2.Language students)

3. Please provide your student ID number;

4. Please provide an e-photo (format: jpg, 3:4)

5. Attention: Campus card code(default) is 8888888 or the latter six numbers of your passport number.

# **Campus Network Service**

- 1. Log on http://its-diy.hnu.edu.cn/login1.html to activate and manage account;
- 2. Account number is your student ID number, key is campus card number which default is 12345678 or the latter six numbers of your passport number.
- 3. After successfully logged in, you should activate your internet account.
- 4. Network service application: input code (set by yourself)---input code again---input cell phone number---confirm.

Wired network:the network in students apartment adopts 'PPPOE' Authentication mode.User name is: 'student ID number'@hnu(for example:LY2014001@hnu).Password has already been set by yourself when you activate the network account.

## Set up a 'PPPOE' broadband connection for Win 7 system(English Version).

1. Click the start menu.

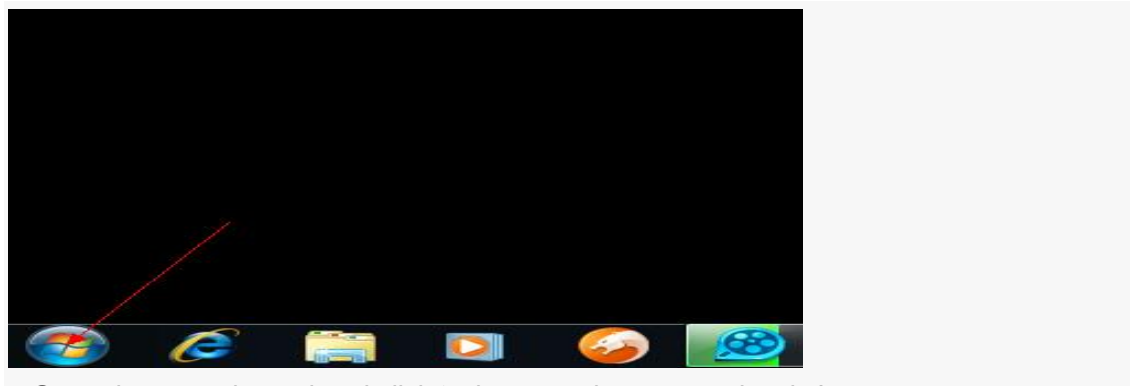

| Adjus | t your computer's settings                                                                             | View by: Cat                                                                                                | egory 🔻 |
|-------|----------------------------------------------------------------------------------------------------|----------------------------------------------------------------------------------------------------|---------|
| ę     | System and Security<br>Review your computer's status<br>Back up your computer<br>Find and fix problems | User Accounts and Family Safety                                                                             |         |
|       | View network status and tasks<br>Choose homegroup, and sharing options                                 | Appearance and Personalization<br>Change the theme<br>Change desktop background<br>Adjust screen resolution |         |
| -     | 7 Hardware and Sound<br>View devices and printers<br>Add a device                                      | Clock, Language, and Region<br>Change keyboards or other input methods<br>Change display language           |         |
|       | Connect to a projector<br>Adjust commonly used mobility settings<br>Programs<br>Uninstall a program    | Ease of Access<br>Let Windows suggest settings<br>Optimize visual display                                   |         |

2. Open the control panel and click 'veiw network status and tasks'

# 3.Set up a new connection or network

| A                                                                                                    | 💐 🔤 See full m                                                                                                    |
|----------------------------------------------------------------------------------------------------|----------------------------------------------------------------------------------------------------|
| DELL-PC WA<br>(This computer)                                                                                                    | SIM Internet                                                                                                    |
| /iew your active networks                                                                                                    | Connect or disconne                                                                                                    |
| ANA CINA                                                                                                    | Access type: Internet                                                                                                    |
| Public network                                                                                                    | Connections: Wireless Network Connection<br>(WASIM)                                                                                                    |
| Change your networking settings                                                                                                    |                                                                                                    |
| Change your networking settings<br>Set up a new connection or network<br>Set up a wireless, broadband, dial-up,<br>Connect to a network                                                                                                    | ad hoc, or VPN connection; or set up a router or access poir                                                                                                    |
| Connect to a network to a wireless, wi                                                                                                    | ad hoc, or VPN connection; or set up a router or access poir<br>red, dial-up, or VPN network connection.                                                              |
| Change your networking settings<br>Set up a new connection or network<br>Set up a wireless, broadband, dial-up,<br>Connect to a network<br>Connect or reconnect to a wireless, wireless, | ad hoc, or VPN connection; or set up a router or access poir<br>red, dial-up, or VPN network connection.                                                              |
| Connect to a network to a wireless, with the connection of the connection of the connection of the connect to a network connect of the connect to a wireless, with the connect of the connect of the connect to a wireless, with the connect of the connect of the co         | ad hoc, or VPN connection; or set up a router or access poir<br>red, dial-up, or VPN network connection.<br>ons<br>her network computers, or change sharing settings. |
| Change your networking settings<br>Set up a new connection or network<br>Set up a wireless, broadband, dial-up,<br>Connect to a network<br>Connect or reconnect to a wireless, wi<br>Choose homegroup and sharing optic<br>Access files and printers located on ot<br>Troubleshoot problems                                                                                                    | ad hoc, or VPN connection; or set up a router or access poir<br>red, dial-up, or VPN network connection.<br>ons<br>her network computers, or change sharing settings. |

4.Connect to the internet.

| Ch       | oose a connection option                                                                        |           |
|----------|-------------------------------------------------------------------------------------------------|-----------|
|          |                                                                                                 |           |
| đ        | Connect to the Internet<br>Set up a wireless, broadband, or dial-up connection to the Internet. | Â         |
| 4        | Set up a new network                                                                            |           |
| A        | Configure a new router or access point.                                                         | =         |
| 4        | Manually connect to a wireless network                                                          |           |
| -        | Connect to a hidden network or create a new wireless profile.                                   |           |
| E        | Connect to a workplace                                                                          |           |
|          | Set up a dial-up or VPN connection to your workplace.                                           | 3         |
| 4        | Set up a dial-up connection                                                                     | $\sim$    |
|          | Connect to the internet using a dial-up connection.                                             |           |
|          |                                                                                                 | /         |
|          | M                                                                                               | ext Cance |
| ato o po | au connection                                                                                   |           |
|          |                                                                                                 |           |
| 😧 Con    | nect to the Internet                                                                            |           |
|          |                                                                                                 |           |
| Do yo    | u want to use a connection that you already have?                                               |           |
|          |                                                                                                 |           |
| 1 (S     | lo, create a new connection                                                                     |           |
|          |                                                                                                 |           |
| OV       | es I'll choose an existing connection                                                           |           |

|                                                                                                    | Ne            | xt Canc |
|----------------------------------------------------------------------------------------------------|---------------|---------|
|                                                                                                    |               |         |
| oose Broadband (PPPoE)                                                                                                    |               |         |
| Connect to the Internet                                                                                                    | -             |         |
| How do you want to connect?                                                                                                    |               |         |
| Wireless<br>Connect using a wireless router or a wireless network.                                                                                                    |               |         |
| Broadband (PPPoE)<br>Connect using DSL or cable that requires a user name and the second second seco | ind password. |         |
| Show connection options that this computer is not set up t                                                                                                    | to use        |         |
|                                                                                                    |               |         |
| Help me choose                                                                                                    |               |         |

Broadband Connection WAN Miniport (PPPOE) 7.Input your User name and Password.User name is: 'student ID number'@hnu(for example:LY2014001@hnu).Password has already been set by yourself when you activate the network account.

| rype the inform     |                          | ternet service pro      | ivider (ISP)         |   |
|---------------------|--------------------------|-------------------------|----------------------|---|
| User name:          | An EXample               | :1234567889@hnu         |                      |   |
| Password:           | 2                        |                         |                      |   |
|                     | Show char                | acters                  |                      |   |
|                     | Remember                 | r this password         |                      |   |
| Connection name:    | 3 Broadband C            | Connection 3            |                      |   |
| 😵 📃 Allow other p   | eople to use this connec | tion                    | this connection      | 4 |
| This option a       | lows anyone with acces   | s to this computer to t | ise this connection. | 7 |
| I don't have an ISP |                          |                         |                      |   |